## Procédure du 16/01/2016 pour l'UAC de Windows Vista à 8.1

Pour tout support de cette procédure, le Site de Mobiles => http://jf.leclerc.online.fr "Support"

Sans désactiver l'UAC, donc sans diminuer la sécurité, sans utilitaire complémentaire, pour supprimer l'Ecran Noir juste par l'utilisation des déclarations disponibles sous Windows Vista, Windows 7, Windows 8.1.

<u>lére Partie : Création de la tache via le Planificateur de tâches</u>

Panneau de Configuration => Outils d'Administration => Planificateur de tâches : cliquez et autoriser pour continuer

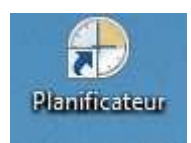

| Hichler Action Affichage 1                                            |                                                                                                    |                                                                                                    |
|-----------------------------------------------------------------------|----------------------------------------------------------------------------------------------------|----------------------------------------------------------------------------------------------------|
|                                                                       |                                                                                                    |                                                                                                    |
| Planife snear de têr tes Que y<br>p 👩 Bildeath spor de Planife e<br>Y | Variant distance       Image: Sector distance       Image: Sector distance         Was diensemble du Flands steam die bindes penalerie dig die eines landers die bindes penalerie die solltwas steamers specifike, Polar commence ei, of figure soname, specifike, Polar commence ei, of figure soname, specifike, Polar commence ei, of figure soname, specifike, Polar commence ei, of figure soname, specifike, Polar commence ei, of figure soname, specifike, Polar commence ei, of figure soname, specifike, Polar commence ei, of figure soname, specifike, Polar commence ei, of figure soname, specifike, Polar commence ei, of figure soname, specifike, Polar commence ei, of figure soname, ei, of figure soname, specifike, Polar commence ei, of figure soname, ei, of figure soname, specifike, Polar commence ei, of figure sonale, figure sonale, figure sonale, figure sonale, figure execution, records, figure execution, records, | Actions       Plande alcon de la fine (Lincol)       Se connecter à un outre ordinat.       Commune Linbe de bases.       Chéer une tâches.       Insonter ann Linbe de bases.       Afficher toutes les tâches actives       Configuration du compte du se       Vue       Actueliser       Adde |

Cliquer dans Bibliothéque du Planificateur de tâches

| C Mailintenaleticke flood                                                   | and the second second s                                                                                                    |                                                                                                    | Actions                                                                                                    |
|-----------------------------------------------------------------------------|----------------------------------------------------------------------------------------------------|----------------------------------------------------------------------------------------------------|----------------------------------------------------------------------------------------------------|
| G forma de un de Lones e se roch<br>r i i i i i i i i i i i i i i i i i i i | Nom State<br>S (SPENCAT - De)<br>S (SPENCAT - De)<br>S (SPECAT) - Pres<br>S (SPECAL - Pres<br>S (SPECAL - Pres<br>S (SPECAL - Pres<br>S (SPECAL - Pres<br>S (SPECAL - Pres<br>S (SPECAL - Pres<br>S (SPECAL - Pres<br>De)<br>S (SPECAL - Pres<br>De)<br>S (SPECAL - Pres<br>D (SPECAL - Pres<br>D (SPECAL - Pres<br>D (SPECAL - Pres<br>D (SPECAL - Pres<br>D (SPECAL - Pres<br>D (SPECAL - Pres<br>D (SPECAL - Pres<br>D (SPECAL - PRES<br>D (SPECAL - PRES<br>D (SP | Déclaris neuro     Trons de la rechtaris de la maceille     Lons de la rechtaris de la maceille     Lons de la rechtaris de la maceille     Lons de la rechtaris de la maceille     Lons de la rechtaris de la maceille     Trons Conditions Faramét *       Actions Conditions Faramét *       Try      Try      Try      tilissteur suivant pour exécuter cetter      min afficieren a convertione version | Actions  Richard of public Action on the file  Cofference Siches.  Simplefier and Siches.  Afficient solutions les taches actives  Afficient solutions  Afficient  Afficient  Faleurient  Faleurient  Faleurient  Prophilities  Supported  Afficient  Afficient  Afficie |

=> Créer une Tâche de Base

=> Nom : Mobiles

=> suivant : tous les jours

=> suivant => suivant

=> Action : démarrer un programme

=> suivant

=> parcourir => emplacement de "Mobiles" dans Programmes (ou tout autre logiciel).

=> arguments : C:\Users\VotreIdentite\documents\bases\ « VotreBaseParDefaut ».mob

<sup>-</sup> Pour lancer Vos logiciel Pré Vista, qui n'ouvrent aucun fichier, ne rien renseigner dans ce cadre.

=> commencer dans : C:\Users\VotreIdentite\documents\bases

| Créer une táche de base<br>Déclencheur | Programme/script :                                                    |                                                             |            |
|----------------------------------------|-----------------------------------------------------------------------|-------------------------------------------------------------|------------|
| Tous les jours<br>Action               | C:\Program Liles\Mobiles\Mobiles                                      | exe'                                                        | Parcourir. |
| Démarrer un programme .<br>Terminer    | Ajouter des arguments (facultatif) :<br>Commencer dans (facultatif) : | C\User\\f\documents\bases\Uit<br>C\Users\\f\documents\bases | Lmod       |
|                                        |                                                                       |                                                             |            |
|                                        |                                                                       |                                                             |            |

=> suivant

Ouvrir les propriétés de cette tâche quand j'aurai cliquer sur Terminer.

=> Terminer

## **Propriétés**

Dans l'onglet "Général" cliquez sur "Exécutez avec les autorisations maximales".

- => Décliquer les 2 options d'Alimentation dans l'onglet Conditions, en commençant par l'option du Bas.
- => Paramètres : "Exécuter une nouvelle instance en parallèle", ainsi on pourra lancer plusieurs fois Mobiles !
- => Supprimer dans l'Onglet "Déclencheurs" la ligne existante par défaut,

le contenu doit être vide.

=> OK => Test sur la tâche => exécuter

2ème Partie: Customisation de la Tâche pour "Mobiles" ou tout autre logiciel

Il ne vous reste plus qu'à créer un raccourci lançant la tâche :

Cliquez droit sur le bureau, puis sélectionnez Nouveau / Raccourci

La ligne de commande doit se présenter sous la forme :

c:\windows\system32\schtasks /run /tn "NOMTACHE"

Vous devez remplacer "NOMTACHE" par le nom de la tâche que vous venez de créer,

ici, "Mobiles", avec les guillemets.

=> suivant => fenêtre suivante => Taper Mobiles et tester.

| Pour quel élément sc                                        | ouhaitez-vous créer un raccourci ?                                                              |
|-------------------------------------------------------------|-------------------------------------------------------------------------------------------------|
| Cet Assistant vous permet o<br>ou adresses Internet en loca | de créer des raccourcis vers des programmes, fichiers, dossiers, ordinateur<br>al ou en réseau. |
| Entrez l'emplacement de l'é                                 | éléme <mark>nt</mark> :                                                                         |
|                                                             | Parcourir                                                                                       |
| Cliquez sur Suivant pour co                                 | ontinuer.                                                                                       |
|                                                             |                                                                                                 |
|                                                             |                                                                                                 |
|                                                             |                                                                                                 |
|                                                             |                                                                                                 |
|                                                             |                                                                                                 |

Vous pouvez ensuite personnaliser le raccourci telles que lla taille de la fenêtre initiale

dans l'Onglet raccourci « éxécuter » => fenêtre réduite, et dans l'Onglet Général changer

le nom pour Mobiles, et changer l'icône qui se retrouve via parcourir dans

c:\Programmes\Mobiles\Mobilesred.ico => Page suivante.

| Sécurité              | Détails         |        | Versions précéd | lentes   |
|-----------------------|-----------------|--------|-----------------|----------|
| Général Raccourci     | Options         | Police | Configuration   | Couleurs |
| 7                     | MobilesUAC      |        |                 |          |
| Type de cible :       | Application     |        |                 |          |
| Emplacement :         | System32        |        |                 |          |
| Cible :               |                 |        |                 |          |
|                       |                 |        |                 |          |
| Démarrer dans :       | C:\windows\syst | tem32  |                 |          |
| Touche de raccourci : | Aucun           |        |                 |          |
| Exécuter :            | Réduite         |        |                 | ~        |
| Commenitaire :        |                 |        |                 |          |
| Emplacement du fichi  | er Changer d    | icône  | Avancé          |          |
|                       |                 |        |                 |          |
|                       |                 |        |                 |          |
|                       |                 |        |                 |          |
|                       |                 |        |                 |          |

Dans Avancé, on cliquera pour lancer le logiciel avec les droits de l'Administrateur.

Glisser ensuite l'icône dans la barre de lancement rapide, plus de flèche de

raccourci.

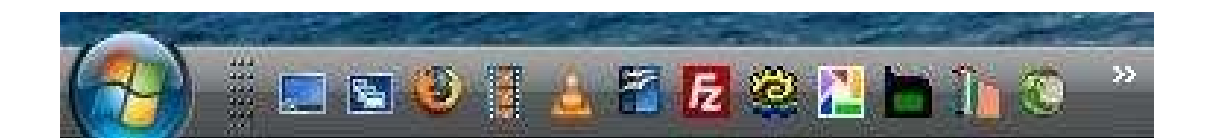

| **** |
|------|
|------|